Para baixar as fotos do site, siga os passos abaixo:

## No Google Chrome:

 Clique na foto escolhida com o botão direito do mouse e escolha a primeira opção: "Abrir link em uma nova guia", que aparecerá dessa forma:

\*Foi utilizada a Infantil 1A – Tarde como exemplo.

## 2014 - Infantil 1A - tarde

Início → Fotos → Infantil 1 → 1 A → 2014 - Infantil 1A - tarde

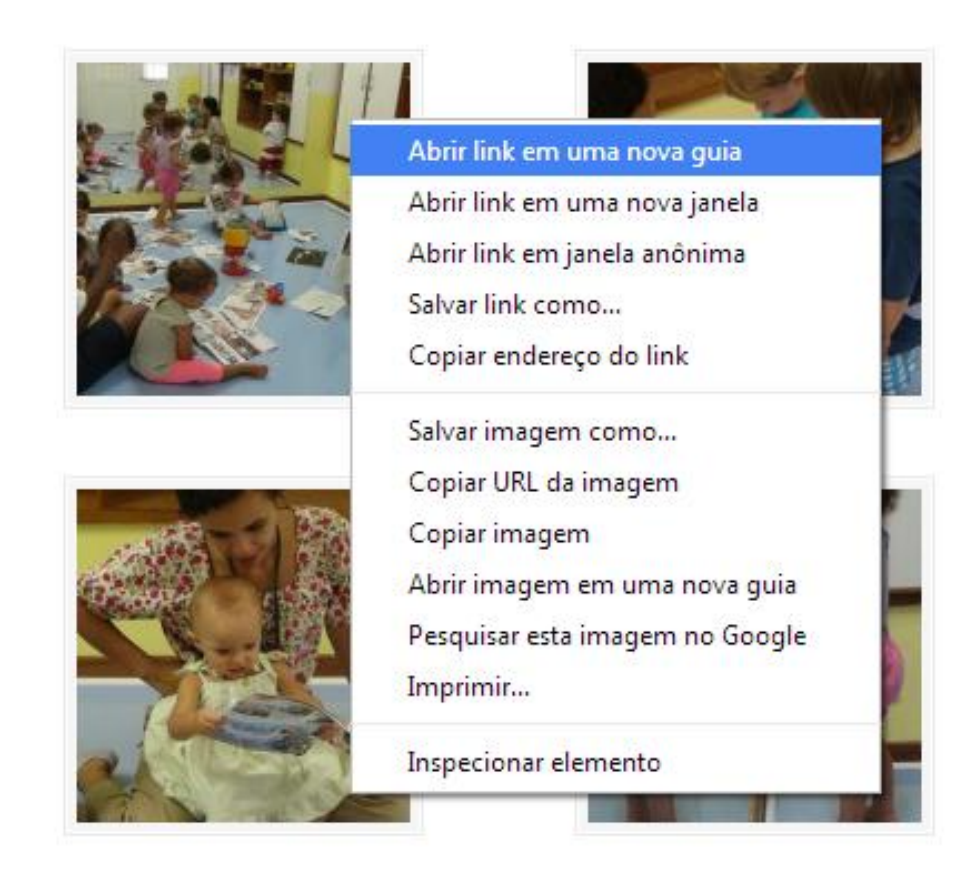

Feito isso, abrirá a foto em tamanho maior. Clique com o botão direito em Salvar como... E salve onde quiser.

 No Mozilla Firefox, é o mesmo procedimento: Clique na foto desejada com o botão direito do mouse e clique na primeira opção: "Abrir em nova aba". Clique com o botão direito novamente e salve a imagem no local desejado.

ATENÇÃO: Só da para baixar uma foto de cada vez.